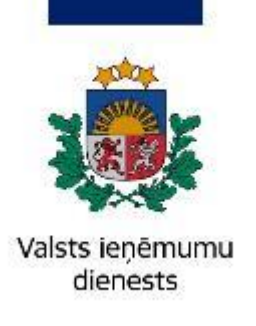

Informatīvais materiāls

# Taksometra skaitītāja rādījumu nolasīšanas žurnāla iesniegšana un labošana elektroniskās deklarēšanas sistēmā

No 01.01.2020. pasažieru komercpārvadājumu ar taksometru sniedzējam (taksometra skaitītāja lietotājam) katras darbadienas beigās jāiesniedz taksometra skaitītāja rādījumu nolasīšanas žurnāls Valsts ieņēmumu dienesta Elektroniskās deklarēšanas sistēmā (turpmāk – EDS).<sup>1</sup>

Pirms taksometra skaitītāja rādījumu nolasīšanas žurnāla iesniegšanas vai labošanas, ieteicams pārliecināties par lietotāja tiesībām veikt attiecīgās darbības: sadaļā "Iestatījumi" izvēlas "Lietotāji un to tiesības"  $\rightarrow$  "Elektroniskās deklarēšanas sistēma"  $\rightarrow$  "Rediģēt tiesības veikt darbības ar dokumentiem"  $\rightarrow$  sadaļā "Dokumenti" izvēlas "Informatīvās deklarācijas un pārskati"  $\rightarrow$  Dokumentu apakšgrupā izvēlas "Taksometra skaitītāja rādījuma nolasīšanas žurnāls".

<sup>&</sup>lt;sup>1</sup> Ministru kabineta 2014.gada 11.februāra noteikumu Nr.96 "Nodokļu un citu maksājumu reģistrēšanas elektronisko ierīču un iekārtu lietošanas kārtība" 62.punkts.

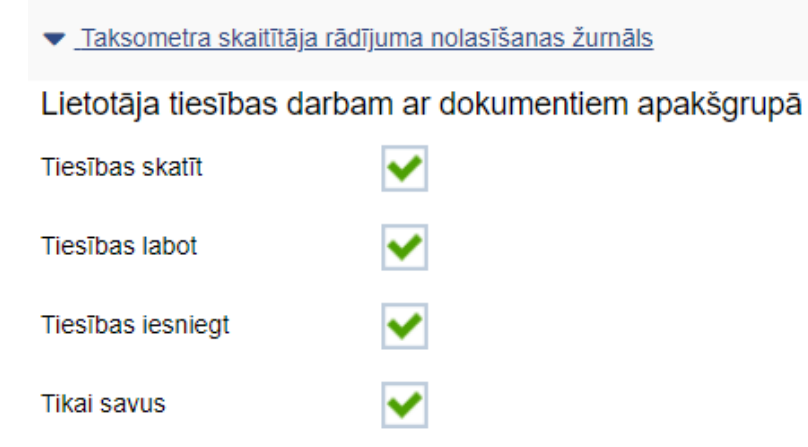

# Taksometra skaitītāja rādījumu nolasīšanas žurnāla iesniegšana

Taksometra skaitītāja rādījumu nolasīšanas žurnālu iesniedz:

- 1. veids aizpildot EDS piedāvāto veidlapu "Taksometra skaitītāja rādījuma nolasīšanas žurnāls";
- 2. veids augšupielādējot dokumentu, izmantojot XML datni.

|         | Taksometra skaitītāja rādījumu nolasīšanas žurnālā norādāmā informācija          |  |  |  |  |  |  |  |
|---------|----------------------------------------------------------------------------------|--|--|--|--|--|--|--|
| Nr.p.k. | Iesniedzamā informācija un tās skaidrojums                                       |  |  |  |  |  |  |  |
| 1.      | Ieraksta numurs                                                                  |  |  |  |  |  |  |  |
|         | Taksometra skaitītāja rādījumu nolasīšanas žurnāla Nr.p.k.                       |  |  |  |  |  |  |  |
| 2.      | Ieraksta datums un laiks                                                         |  |  |  |  |  |  |  |
|         | Datums un laiks, kad iesniedz taksometra skaitītāja rādījumu nolasīšanas žurnālu |  |  |  |  |  |  |  |
| 3.      | Darba uzsākšanas datums un laiks                                                 |  |  |  |  |  |  |  |
|         | Datums un laiks, kad taksometra vadītājs uzsāk savu darbadienu (maiņu)           |  |  |  |  |  |  |  |

| 4.  | Darba beigšanas datums un laiks                                                                                        |
|-----|----------------------------------------------------------------------------------------------------|
|     | Datums un laiks, kad taksometra vadītājs pabeidzis savu darbadienu (maiņu)                                             |
| 5.  | Odometra rādījums darbalaika beigās (km)                                                                               |
|     | Taksometra kopējie nobrauktie km brīdī, kad konkrētais taksometra vadītājs pabeidzis savu darbadienu (maiņu)           |
| 6.  | Kopējais taksometra nobraukums (km)                                                                                    |
|     | Taksometra vadītāja darbadienā (maiņā) nobrauktie km                                                                   |
| 7.  | Kopējais nobraukums režīmā "aizņemts" (km)                                                                             |
|     | Taksometra vadītāja darbadienā (maiņā) nobrauktie km režīmā «aizņemts» (ieslēgts skaitītājs)                           |
| 8.  | Kopējais braucienu skaits režīmā "aizņemts"                                                                            |
|     | Braucienu skaits (klientam sniegto pakalpojumu skaits) taksometra vadītāja darbadienā                                  |
| 9.  | Kopējā naudas summa, kas saņemta režīmā "maksa" (EUR)                                                                  |
|     | Taksometra vadītāja darbadienā (maiņā) iekasētā naudas summa režīmā «aizņemts» (ieslēgts skaitītājs)                   |
| 10. | Kopējā naudas summa, kas saņemta kā piemaksa (EUR)                                                                     |
|     | Taksometra vadītāja darbadienā (maiņā) iekasētā naudas summa, kas saņemta kā piemaksa (piemēram, par bērnu auto        |
|     | sēdeklīti)                                                                                                    |
| 11. | Inkasētā naudas summa (EUR)                                                                                            |
|     | Taksometra vadītāja darbadienā (maiņā) iekasētā naudas summa (skaidra nauda un bezskaidra nauda)                       |
| 12. | Taksometra skaitītāja šasijas numurs                                                                                   |
|     | Taksometra skaitītāja, kas reģistrēts VID vienotajā datubāzē (reģistrā) uz konkrētā pārvadātāja vārda, identifikācijas |
|     | numuru (šasijas numuru)                                                                                                |
| 13. | Transportlīdzekļa vadītāja vārds, uzvārds                                                                              |
|     | Taksometra vadītājs, kurš sniedz pakalpojumu.                                                                          |
|     |                                                                                                    |
|     |                                                                                                    |
|     |                                                                                                    |
|     | Tiesības veikt pasažieru komercņārvadājumus ar taksometru ir tādai personai, kura ir reģistrēta                        |
|     | STA "Autotransporta direkcija" uzturētajā taksometru vadītāju reģistrā.                                                |
|     |                                                                                                    |
|     |                                                                                                    |
|     |                                                                                                    |
|     |                                                                                                    |
|     |                                                                                                    |

| 14. | Transportlīdzekļa vadītāja reģistrācijas numurs                                                                                                    |  |  |  |  |  |  |  |  |  |
|-----|----------------------------------------------------------------------------------------------------|--|--|--|--|--|--|--|--|--|
|     | Taksometra vadītāja, kurš sniedz pakalpojumu, SIA "Autotransporta direkcija" piešķirtais vadītāja reģistrācijas numurs                                                  |  |  |  |  |  |  |  |  |  |
|     | Taksometra vadītājam, reģistrējoties SIA "Autotransporta direkcija" uzturētajā taksometru vadītāju reģistrā, piešķir vadītāja reģistrācijas numuru.                     |  |  |  |  |  |  |  |  |  |
| 15. | Transportlīdzekļa valsts reģistrācijas numurs                                                                                                    |  |  |  |  |  |  |  |  |  |
|     | VAS "Ceļu satiksmes drošības direkcija" piešķirtais/reģistrētais valsts reģistrācijas numurs taksometram, kas tiek<br>izmantots pasažieru komercpārvadājuma pakalpojumā |  |  |  |  |  |  |  |  |  |
| 16. | Informācija par apkalpojošā dienesta izsaukšanu (datums, laiks)                                                                                                    |  |  |  |  |  |  |  |  |  |
|     | Datums un laiks, ja apkalpojošais dienests veicis taksometra skaitītāja apkalpošanu                                                                                     |  |  |  |  |  |  |  |  |  |

1. veids – aizpildot EDS jau piedāvāto veidlapu, veic sekojošas darbības: sadaļā "Sagatavot dokumentu" izvēlas "No veidlapas" → "Informatīvās deklarācijas un pārskati" → "Taksometra skaitītāja rādījuma nolasīšanas žurnāls", aizpilda tukšos laukus, nospiež "Pārbaudīt un saglabāt". Pēc sistēmā izvadītā paziņojuma "Dokuments pārbaudīts un saglabāts" nospiež "Iesniegt".

|                                       |    | DARBA VIRSMA VIRSMA                                                            |                                    |                                                                             |  |  |  |
|---------------------------------------|----|--------------------------------------------------------------------------------|------------------------------------|-----------------------------------------------------------------------------|--|--|--|
| Valsts ieņēmumu dienests              |    | Kods telefoniskai identificēšanai                                              | Sagatavot dokumentu                | Atgādinājumi<br>par dokumentu iesniedšanas un maksālumu veikšanas terminiem |  |  |  |
| ELEKTRONISKĀS<br>DEKLARĒŠANAS SISTĒMA |    | Skatit                                                                         | No veidlapas No faila              | Visi 11 Nokavēts 11                                                         |  |  |  |
| UZ SĀKUMU                             | 1  | Maksājumi                                                                      |                                    |                                                                             |  |  |  |
| DOKUMENTI                             | -1 | Maksājumi. Nodokļi. Saistības. Vēsture. Nomaksas stāvoklis un grafiki.         |                                    |                                                                             |  |  |  |
| SARAKSTE AR VID                       |    | Atvērt                                                                         |                                    |                                                                             |  |  |  |
| MAKSĀJUMI                             |    | Mans saraksts 🕑 Labot                                                          |                                    |                                                                             |  |  |  |
| CITAS SISTĒMAS                        | >  | lesniegums, lai saņemtu atbalstu algu subsīdijai                               |                                    |                                                                             |  |  |  |
| PĀRSKATI                              |    | lesniegums. lai saņemtu grantu apgrozāmo līdzekļu plūsmas nodrošināšanai       |                                    |                                                                             |  |  |  |
| IZZIŅAS                               |    | lesniegums samaksas termiņa pagarinājuma piešķiršanai (ārkārtas situācijā un v | alsts atbalsts Covid-19 izplatības |                                                                             |  |  |  |
| REĢISTRI                              |    | <u>dēļ)</u>                                                                    |                                    |                                                                             |  |  |  |
| IESTATĪJUMI                           | >  |                                                                                |                                    |                                                                             |  |  |  |
| NODERĪGI                              | >  |                                                                                |                                    |                                                                             |  |  |  |
| BEIGT DARBU                           |    |                                                                                |                                    |                                                                             |  |  |  |

|                                       | SAGATAVOT DOKUMENTU                                   |  |  |  |
|---------------------------------------|-------------------------------------------------------|--|--|--|
| Valsts ieņēmumu dienests              | Atlasīt pēc nosaukuma fragmenta                       |  |  |  |
| ELEKTRONISKĀS<br>DEKLARĒŠANAS SISTĒMA | Mans saraksts Pêc dokumentu grupas Visi dokumenti     |  |  |  |
|                                       | Akcīzes nodokļa dokumenti                             |  |  |  |
| UZ SĀKUMU                             | Akcīzes preču aprites dokumenti                       |  |  |  |
| DOKUMENTI                             | Akcīzes preču atļauju un izziņu iesniegumi            |  |  |  |
| SARAKSTE AR VID                       | Akcīzes preču licenču un sertifikātu iesniegumi       |  |  |  |
| MAKSĀJUMI                             | Akcīzes preču marķēšanas dokumenti                    |  |  |  |
| CITAS SISTĒMAS                        | Akcīzes preču nodrošinājumu iesniegumi                |  |  |  |
| PĀRSKATI                              | Akcīzes preču pavaddokumenti                          |  |  |  |
| IZZIŅAS                               | Citi                                                  |  |  |  |
| REĢISTRI                              | Darījumu apliecinošie dokumenti                       |  |  |  |
| IESTATĪJUMI                           | Gada pārskati                                         |  |  |  |
| NODERĪGI                              | Gada pārskati par taksācijas periodu līdz 31.12.2017. |  |  |  |
| BEIGT DARBU                           | ledzīvotāju ienākuma nodokļa dokumenti                |  |  |  |
|                                       | lesniegumi                                            |  |  |  |
|                                       | Informatīvās deklarācijas un pārskati                 |  |  |  |
|                                       | Informācija Valsts ieņēmumu dienestam                 |  |  |  |
|                                       | -                                                     |  |  |  |
|                                       |                                                       |  |  |  |
|                                       | $\checkmark$                                          |  |  |  |

Taksometra skaitītāja rādījuma nolasīšanas žurnāls Taksometra skaitītāja rādījuma nolasīšanas žurnāls

| zerzy<br>and all and a second |   |                                                        |
|-------------------------------|---|--------------------------------------------------------|
|                               |   | Taksometra skaitītāja rādījuma nolasīšanas dati        |
| Valsts ieņēmumu dienests      |   | leraksta numurs*                                       |
| ELEKTRONISKÁS                 |   |                                                        |
| DENDARESANAS SISTEMA          |   | leraksta datums un laiks*                              |
| UZ SĀKUMU                     |   |                                                        |
| DOKUMENTI                     |   | Darba uzsākšanas datums un laiks"                      |
| SARAKSTE AR VID               |   | Darba beigšanas datums un laiks"                       |
|                               |   |                                                        |
| MAKSAJUMI                     |   | Odometra rādījums darbalaika beigās (km)*              |
| CITAS SISTĒMAS                | > |                                                        |
| PĀRSKATI                      |   | Kopējais taksometra nobraukums (km)*                   |
| IZZIŅAS                       |   |                                                        |
| REĢISTRI                      |   | Kopējais nobraukums režīmā "aizņemts" (km)*            |
| IESTATĪJUMI                   | > | Kopējais braucienu skaits režīmā "aiznemts"*           |
| NODERĪGI                      | > |                                                        |
| BEIGT DARBU                   |   | Kopējā naudas summa, kas saņemta režīmā "maksa" (EUR)' |
|                               |   |                                                        |
|                               |   | Kopējā naudas summa, kas saņemta kā piemaksa (EUR)*    |
|                               |   |                                                        |
|                               |   | inkasētā naudas summa (EUR)*                           |
|                               |   | Skaitītāja šasijas numurs*                             |
|                               |   |                                                        |
|                               |   | Apkalpojošā dienesta izsaukšanas datums un laiks       |
|                               |   |                                                        |
|                               |   | Transportlīdzekļa vadītāja reģistrācijas numurs*       |
|                               |   |                                                        |
|                               |   | Transportlīdzekļa vadītāja vārds un uzvārds*           |
|                               |   | Transportlīdzekla reģistrācijas numurs*                |
|                               |   |                                                        |

| 🕒 Pārbaudīt un saglabāt 💌 🔛 Iesniegt | 🔒 Dokumenta drukas versija |
|--------------------------------------|----------------------------|
|                                      |                            |
| 🖬 Pārbaudīt un saglabāt 🔻 🔛 Iesniegt | 🔒 Dokumenta drukas versija |
| Dokuments pārbaudīts un saglabāts.   |                            |

**2. veids** - augšupielādējot dokumentu veic sekojošas darbības: sadaļā "Sagatavot dokumentu" izvēlas "No faila", nospiež "Faila izvēle", augšupielādē sagatavoto datni, nospiež "Turpināt".

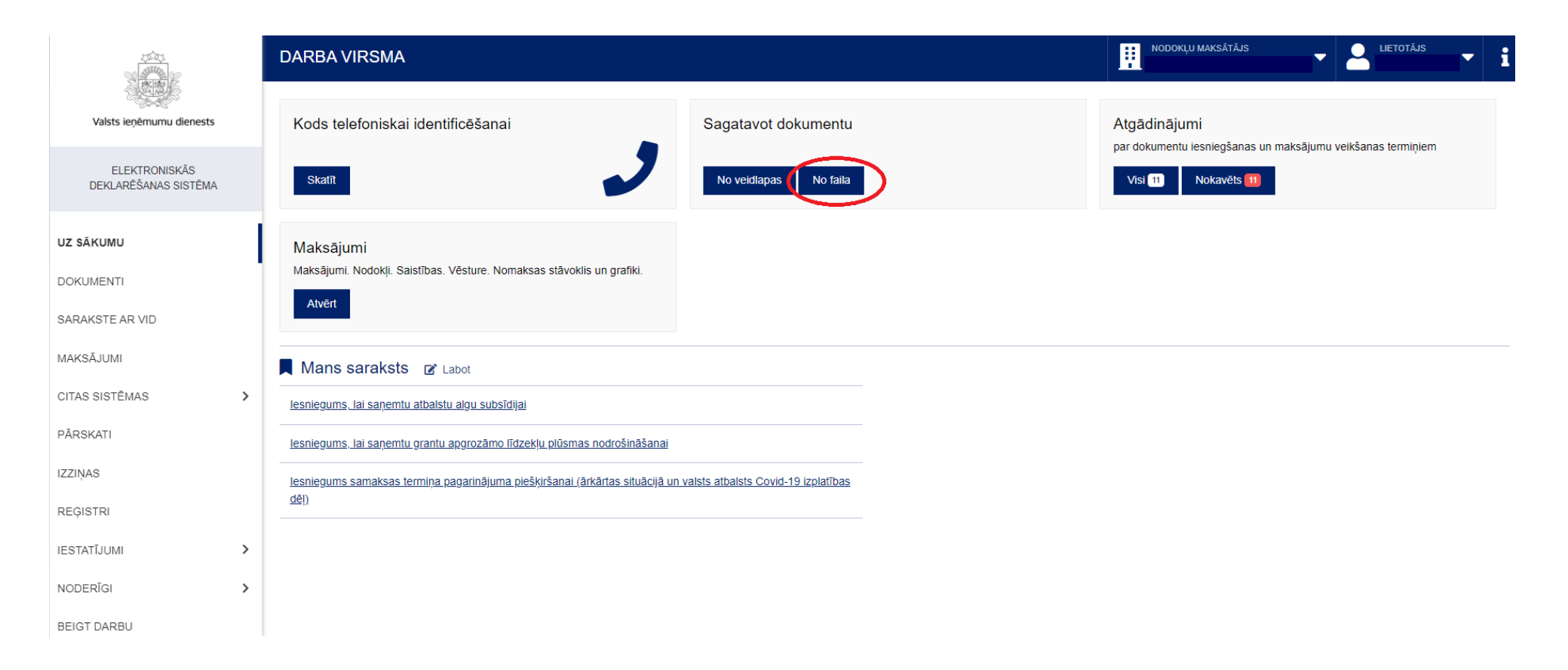

| Faila augšupielāde                                                                                                    |
|----------------------------------------------------------------------------------------------------|
| Sistēmā var tikt importēti (augšupielādēti) dokumenti, kuri ir izveidoti kā:                                                   |
| <ul> <li>XML formāta faili saskaņā ar VID publicēto XML faila aprakstu un validēti atbilstoši dokumenta XSD shēmai;</li> </ul> |
| Faila izvēle Nav izvēlēts neviens fails                                                                                        |
| Turpināt Atcelt                                                                                                    |

Ja taksometra skaitītāja rādījumu nolasīšanas žurnāls iesniegts korekti, sistēmā tas tiek reģistrēts un pieejams EDS sadaļā "Dokumenti" ar statusu "Pieņemts".

Taksometra skaitītāja rādījumu nolasīšanas žurnālu jāiesniedz par katra taksometra vadītāja nostrādāto darbadienu (maiņu).

## Taksometra skaitītāja rādījumu nolasīšanas žurnāla labošana

Ja attiecīgo dokumentu nepieciešams labot, tad EDS sadaļā "Dokumenti" izvēlas attiecīgo dokumentu un ailē "Darbības", izmantojot izvēlni "Atbilde", izvēlas darbību "Kopēt".

| ELEKTRONISKĀS<br>DEKLARĒŠANAS SISTĒMA | Visi dol        | kumenti <u>G</u> | atavi iesniegšar | nai <u>Pieņem</u> | <u>ti Noraidīti Meklēt</u>                         |                         |        |             |           |
|---------------------------------------|-----------------|------------------|------------------|-------------------|----------------------------------------------------|-------------------------|--------|-------------|-----------|
|                                       | Numurs          | Izveidots        | lesniegts        | Statuss           | Nosaukums                                          | Periods                 | Valūta | Informācija | Darbības  |
| UZ SAKUMU                             | <u>93246223</u> | 02.02.2024       | 02.02.2024       | Pieņemts          | Taksometra skaitītāja rādījuma nolasīšanas žurnāls | 02.02.2024 - 02.02.2024 | EUR    |             | Atbilde   |
|                                       |                 |                  |                  |                   |                                                    |                         |        |             | 📕 Kopēt   |
|                                       |                 |                  |                  |                   |                                                    |                         |        |             | Atbilde   |
| IZZINAS                               |                 |                  |                  |                   |                                                    |                         |        |             | Drukāt    |
| REGISTRI                              |                 |                  |                  |                   |                                                    |                         |        |             | S Vēsture |
| IESTATĪJUMI >                         |                 |                  |                  |                   |                                                    |                         |        |             |           |
| NODERĪGI                              |                 |                  |                  |                   |                                                    |                         |        |             |           |
| BEIGT DARBU                           |                 |                  |                  |                   |                                                    |                         |        |             |           |

Veicot darbību "Kopēt", sistēma izveido jaunu dokumentu ar statusu "Nenoteikts". Izveidotajā dokumentā ar statusu "Nenoteikts" ailē "Darbības" izvēlas darbību "Labot", atvērtajā formā veic nepieciešamās korekcijas, nospiež "Pārbaudīt un saglabāt". Pēc sistēmā izvadītā paziņojuma "Dokuments pārbaudīts un saglabāts" nospiež "Iesniegt".

| ELEKTRONISKĀS<br>DEKLARĒŠANAS SISTĒMA | Visi dokumenti <u>Gatavi iesniegšanai Pieņemti Noraidīti Meklēt</u>                         |                         |                    |                |
|---------------------------------------|---------------------------------------------------------------------------------------------|-------------------------|--------------------|----------------|
|                                       |                                                                                             |                         |                    |                |
| UZ SĀKUMU                             | Numurs Izveidots Iesniegts Statuss Nosaukums                                                | Periods                 | Valūta Informācija | Darbības       |
|                                       | 93246225 02.02.2024 Nenoteikts Taksometra skaitītāja rādījuma nolasīšanas žurnāls           | 02.02.2024 - 02.02.2024 | EUR                | 🕼 Labot 🔍      |
| DOKUMENTI                             | 93246223 02 02 2024 02 02 2024 Pienemts Taksometra skalitičaja rádľjuma nolasišanas žurnáls | 02 02 2024 - 02 02 2024 | FUR                | C Labot        |
| CITAS SISTĒMAS >                      |                                                                                             |                         |                    | 📑 Kopēt        |
| PĀRSKATI                              |                                                                                             |                         |                    | × Dzēst        |
| IZZIŅAS                               |                                                                                             |                         |                    | 📓 Saglabāt XML |
| DEGIOTRI                              |                                                                                             |                         |                    | Vēsture        |
| REĢISTRI                              |                                                                                             |                         |                    |                |
| IESTATĪJUMI >                         | ,                                                                                           |                         |                    |                |
| NODERĪGI >                            |                                                                                             |                         |                    |                |
| BEIGT DARBU                           |                                                                                             |                         |                    |                |

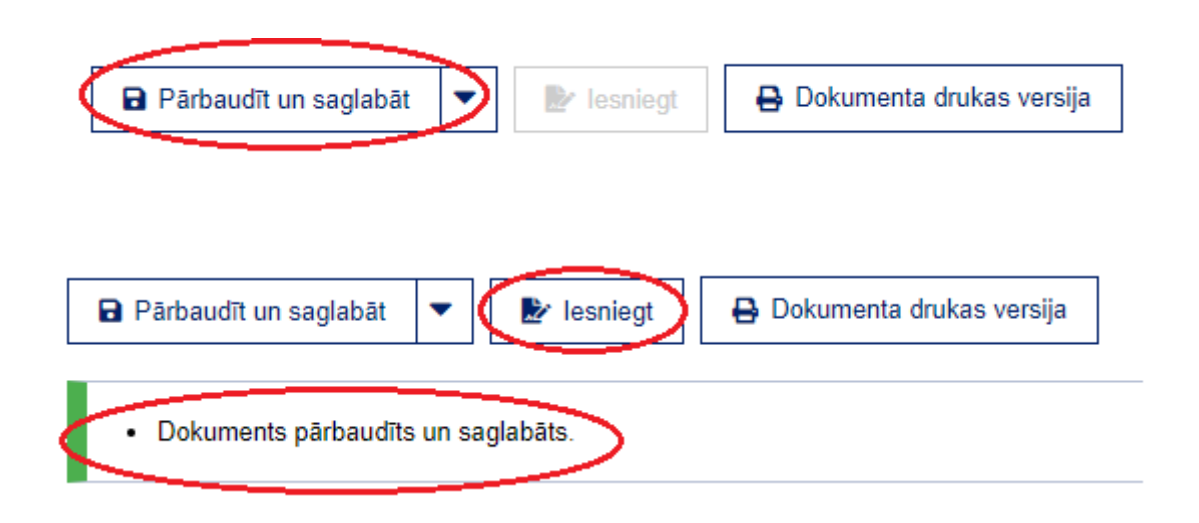

#### Valsts ieņēmumu dienests

Materiāls sagatavots: 08.01.2025.

Materiāls pēdējo reizi aktualizēts: 08.01.2025.

Atsauksmes par materiāla kvalitāti vai priekšlikumus tā uzlabojumiem priecāsimies saņemt <u>Elektroniskās deklarēšanas sistēmas</u> sadaļā "Sarakste ar VID"